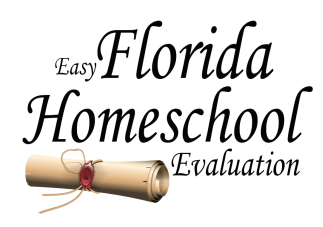

## Creating a New User Account.

https://easyflhomeschoolevaluation.com/Success/login/index.php

1. Go to https://easyflhomeschoolevaluation.com/Success/login/index.php . Bookmark this site, you will return to it throughout the year.

## 2. Click on New Account.

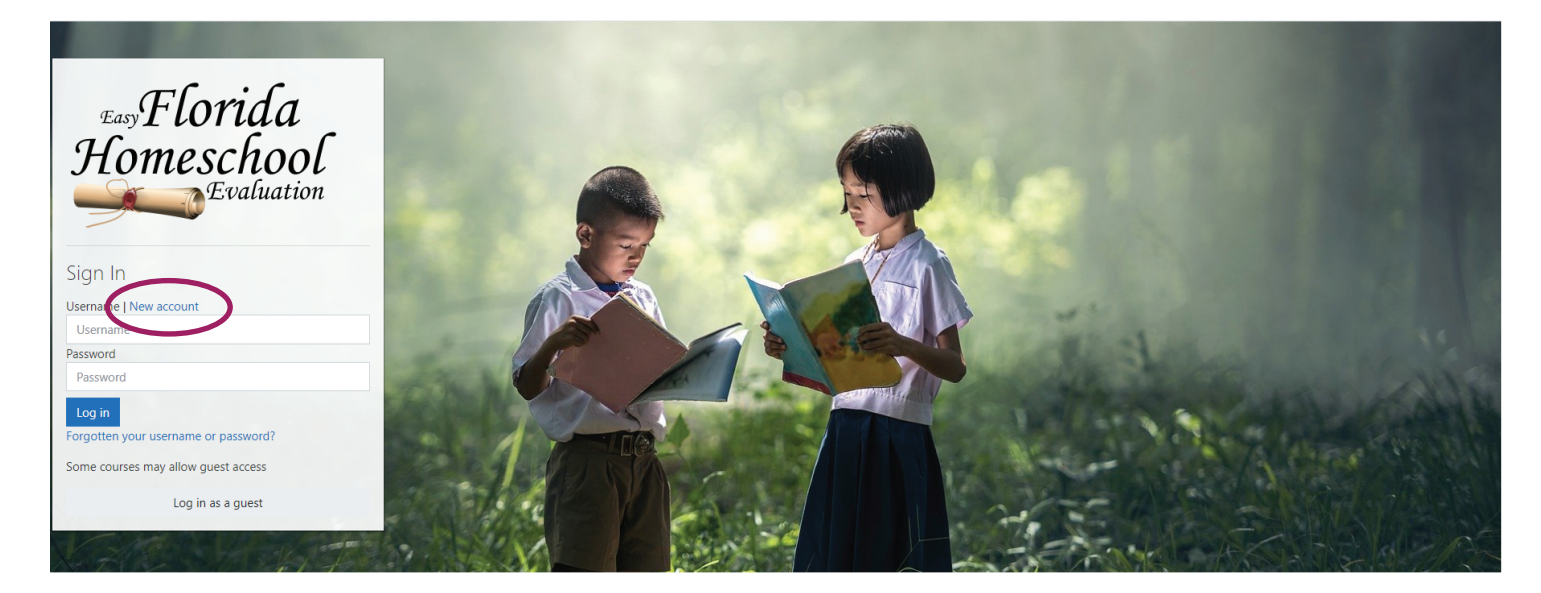

3. Each child will require their own account. The information you load on each account, is the child's record for the year. To make the Evaluation Letter I will use the information you enter during account creation. Please double check that the information is correct.

|                                                      | TansFlorida<br>Homeschool                                                                                                    |                          |
|------------------------------------------------------|----------------------------------------------------------------------------------------------------|--------------------------|
|                                                      | New account                                                                                                    |                          |
|                                                      | Choose your username and password                                                                                                    |                          |
|                                                      | Username O samueladams                                                                                                    | The username mush be all |
| You can use the same e-mail address for each of your | The password must have at least 8 characters, at least 1 digit(s), at least 1 lower<br>case letter(s), at least 1 upper case letter(s), at least 1 non-alphanumeric<br>character(s) such as as *, -, or # | lowercase letters.       |
| children.                                            | Password 0                                                                                                    |                          |
| Use an e-mail address that                           | ✓ More details                                                                                                    |                          |
| you check.                                           | Email address <b>0</b> myemailaddress@here.com                                                                                                    |                          |
|                                                      | Email (again) • myemailaddress@here.com                                                                                                    |                          |
| A STATISTICS                                         | First name <b>9</b> Samuel                                                                                                    |                          |
|                                                      | Last name O Adams                                                                                                    |                          |
|                                                      | City/town MyTown                                                                                                    |                          |
|                                                      | Country United States +                                                                                                    |                          |
|                                                      |                                                                                                    |                          |

## The Information on the Account Form is required for the Letter at the end of the year.

|                                                                   | Country United States \$                                                                                                    | 104 10 10 10 10                                      |
|-------------------------------------------------------------------|----------------------------------------------------------------------------------------------------|------------------------------------------------------|
| Parent Information:<br>Include First and Last Name of             | <ul> <li>Parent Information</li> <li>Name of Parent/</li> <li>Guardian:</li> <li>Thomas Adams</li> </ul>                                                      | the second second                                    |
| at least one parent / guardian.                                   | Name of Second Parent/<br>Guardian: Cindy Adams                                                                                                    | Carl and and and and                                 |
| Please provide a phone number.<br>This way I can contact you if I | Parent Phone 0 407-111-1111 407-111-1111                                                                                                    | A ALL STORES                                         |
| have questions.                                                   | ➤ Child's Date of Birth                                                                                                    | A LING ON A                                          |
| Child's Date of Birth:<br>Day, Month, Year                        | <ul> <li>What is the date of the annual evaluation? (It is the anniversary of when you contribute of interview to the County School Administrator)</li> </ul> | Area - Area                                          |
| Date of Annual Evaluation:<br>When is your evaluation due to      | Annual Date of<br>Evaluation:<br>10 + August + 2020 +                                                                                                    | 2000                                                 |
| the County Office. If you are not sure, estimate.                 | <ul> <li>Students Full Address as you want it to appear on the Letter.</li> <li>House Number and O</li> <li>Street</li> <li>123 My Street Name</li> </ul>     |                                                      |
| STARLE SHOW                                                       | Address-Line 2: Apartment 18                                                                                                    | Check that the names are                             |
| Students Full Address:                                            | City, State Zip: 0 City, Florida 12345                                                                                                    | spelled correctly and that each child has an account |
| Enter your full address.<br>Address-Line 2 may be left            | <ul> <li>Check each box.</li> <li>I spelled the Child's first and last name correctly.</li> </ul>                                                             |                                                      |
| blank if it is not needed.                                        | Create my new account Crancel                                                                                                    |                                                      |

- 4. Click "Create my new account".
- 5. Check your E-mail to Verify you created the account.

|                                                                                                    | You will be prompted to check your email. |  |
|----------------------------------------------------------------------------------------------------|-------------------------------------------|--|
| In email should have been sent to your address at myemailaddress@here.com                                                                                         | This is a sample e-mail.                  |  |
| t contains easy instructions to complete your registration.                                                                                                    | Click on the link.                        |  |
| f you continue to have difficulty, contact the site administrator.                                                                                                | Click Continue.                           |  |
| Easy Florida Homeschool Evaluation: account confirmation                                                                                                    | Continue                                  |  |
| System Administrator (via Certified Homeschool Evaluation) (admin@easyfihomeschooleva                                                                             | luation.com)                              |  |
| To: you Details 🗸                                                                                                    |                                           |  |
| Hi Samuel Adams,                                                                                                    |                                           |  |
| A new account has been requested at 'Easy Florida Homeschool Evaluation'<br>using your email address.                                                             |                                           |  |
| To confirm your new account, please go to this web address:                                                                                                    |                                           |  |
| https://easyfihomeschoolevaluation.com/Success/login/                                                                                                    | Thanks, Samuel Adams                      |  |
| In most mail programs, this should appear as a blue link<br>which you can just click on. If that doesn't work,<br>then cut and nests the address into the address | Your registration has been confirmed      |  |
| line at the top of your web browser window.                                                                                                    | Continue                                  |  |
| If you need help, please contact the site administrator,                                                                                                    |                                           |  |
|                                                                                                    |                                           |  |

## 6. Congratulations! You have created an account.

Now, you need to register your child for an evaluation.

Register each child for 1 evaluation each year. If your evaluation is due in 2020, then register for the 2020 Evaluation. If your evaluation is not until 2021, register for the 2021 Evaluation.

5. Check your E-mail to Verify you created the account.

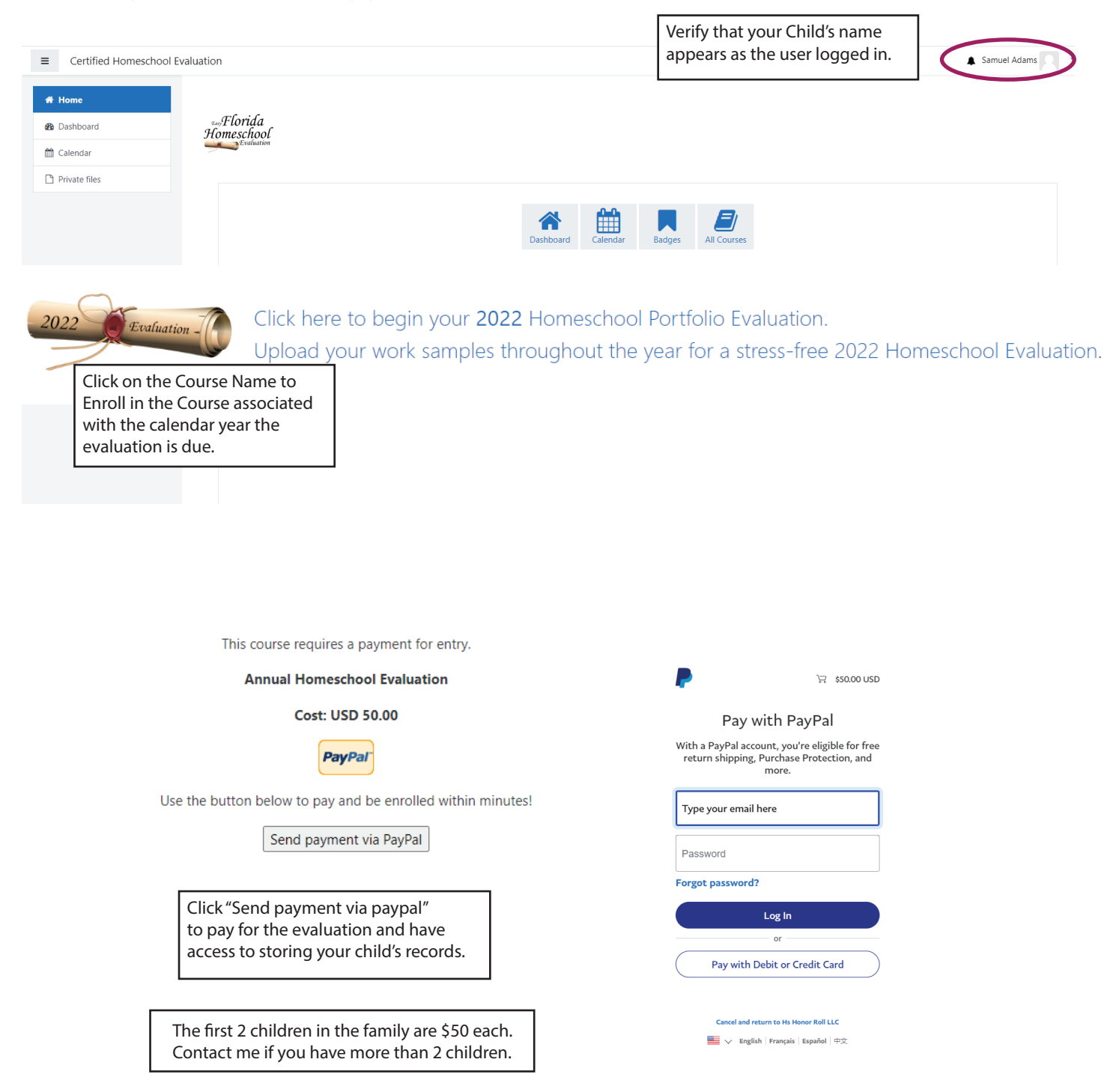